# PERSONNEL ACTION FORMS

#### Managers

## SUBMITTING A PERSONNEL ACTION FORM

|            |                                                                                                    | Talent Managem                             | ent Rep                 | oorts Usei                  | r Options                                        |                                 |            |              |  |
|------------|----------------------------------------------------------------------------------------------------|--------------------------------------------|-------------------------|-----------------------------|--------------------------------------------------|---------------------------------|------------|--------------|--|
| $\bigcirc$ | STEP 1<br>Navigate to Talent Management<br>> Personnel Action Forms ><br>Create Personnel Action Form | Paycom Learning                            |                         | Personnel Action Forms Menu |                                                  |                                 |            |              |  |
| $\bigcirc$ |                                                                                                    | Performance and Compensation<br>Management |                         | tion                        |                                                  | Personnel Action Form Set Up    |            |              |  |
|            |                                                                                                    |                                            |                         | /                           | Set Up Emplo                                     | Set Up Employee Acknowledgments |            |              |  |
|            |                                                                                                    | Personnel Action Forms                     |                         | >                           | Set Up Custom Personnel Action Form<br>Templates |                                 | 1          |              |  |
|            | Transactions                                                                                          |                                            |                         |                             | F                                                | Personnel Action                | Form Trar  | nsactions    |  |
|            |                                                                                                    |                                            |                         |                             | Create Person                                    | nnel Action Forr                | m Transac  | otions       |  |
|            |                                                                                                    |                                            |                         |                             | Personnel Ac                                     | tion Form Dash                  | board      |              |  |
|            |                                                                                                    | Select Employee(s) For Pe                  | ersonnel Action         | Form Transactions           | 3                                                |                                 | Bat        | tch Paf Menu |  |
|            |                                                                                                    | Search Q                                   |                         | Previou                     | s 1 Next-                                        |                                 |            | 100 🗸        |  |
| $\square$  | OTED 2                                                                                                | Select Employee Name                       | Status                  | Pending PAF Exists          | Position Title<br>≎                              | Department<br>0                 | DOL Status | Hire Date    |  |
| $\bigcirc$ | 31EP Z                                                                                                | ADAMS, AMBER (ALLE)                        | Active                  | Yes                         | Executive Sales Representative                   | Sales<br>Executive Management   | Full Time  | 06/10/2013   |  |
|            | Select the employee in question.                                                                      |                                            |                         |                             |                                                  |                                 |            |              |  |
|            |                                                                                                    | Gurrent Year 2018                          |                         | [03683] ABC OF              | OKC ALLDEPTS Main Menu                           | Inbox (0) Help ESS Login        | Dupdates   | 1 🗄 Log Out  |  |
| $\bigcirc$ |                                                                                                    | 1 > Personnel Action Forms >               | Create Personnel Action | Form Transactions > Crea    | ite Personnel Action Form Transacti              | on                              |            |              |  |
| ( > )      | 51EP 3                                                                                                | Employee Information                       |                         |                             |                                                  |                                 |            |              |  |
|            | Calact the action turns from the drop                                                                 | Employee Name Position 1                   | itle Department         | t DOL Status                | Hire Date Salary Grad                            | e Salary/Hourly Rate            | Hou        | urly Rate_2  |  |

Select the action type from the dropdown, select the PAF reason from the drop-down, fill in the "Effective Date" field, then complete any required questions/options.

|   |                       |                      |                   |                      | I                         |                    |                          |               |
|---|-----------------------|----------------------|-------------------|----------------------|---------------------------|--------------------|--------------------------|---------------|
|   | Personnel Action      | n Forms 👌 Create Pe  | rsonnel Action Fr | rm Transactions      | Create Personnel Action F | Form Transaction   |                          |               |
|   | Employee Inform       | nation               |                   |                      |                           |                    |                          |               |
|   | Employee Name         | Position Title       | Department        | DOL Status           | Hire Date                 | Salary Grade       | Salary/Hourly Rate       | Hourly Rate_2 |
|   | ADAMS, AMBER          |                      | Sales             | Full Time            | 06/10/2013                |                    | \$42000.00/Pay Pd.       | \$0.00/H      |
|   | * Select a PAF action | type for your employ | Terr              | nination 🗸           |                           |                    |                          |               |
|   | * PAF Reason          |                      | Fail              | ure to perform job d | luties 🗸                  |                    |                          |               |
|   | Effective Date        |                      | 04/0              | 11/2018 (**Any       | payroll processed on or   | after this date wi | l include these changes) |               |
|   | Position Seat         |                      |                   |                      | From                      | То                 | Change                   |               |
| l | Department            |                      |                   |                      | From Sales (200)          | То                 | Search or Make Selection | •             |

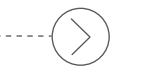

#### STEP 4

From the "Submit" drop-down in the lower-right corner, click "Submit and Email Notification" to the appropriate supervisor/approver.

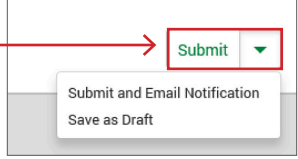

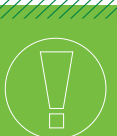

### **HELPFUL TIPS**

- It is best to choose "Submit and Email Notification" from the "Submit" drop-down instead of just clicking "Submit."
- Be sure to answer all required questions, and note that you can upload any necessary documentation.
- You have the option to send the PAF to the employee in question.
- You can "Approve and Forward" the PAF by selecting another Paycom user from the drop-down above the Approve button. Be sure to use the notes section when approving or uploading additional documentation, when necessary.

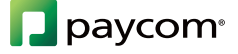